# 当日LIVE配信受講手順

#### お申し込み時にご登録いただきました 「メディカルプライム」へログイン後ご視聴頂けます

<u>ログインはこちらから</u>

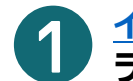

<u>イベントページ</u>を下にスクロールして ライブ配信の日程表をクリックしてください。

| Medical Prime              | チャンネル一覧 / イベント一覧 / e-learning一覧 / ヘルプセンター | ようこそ                                                                                                    | 様    | JP EN | Menu | (<br>8 |
|----------------------------|-------------------------------------------|----------------------------------------------------------------------------------------------------|------|-------|------|--------|
| 💠 ライブ配信                    | t                                         |                                                                                                    |      |       |      |        |
| ⊕日程表にてスクロール<br>2023年6月24日  | <i>いただくことにより、</i> 表示時間を変更できま <b>す</b> 。   |                                                                                                    |      |       |      |        |
|                            | 2024年 JASTRO医学生・研修医のための放射編                | ミング しょうしょう しょうしょう しょうしん しょうしん しょうしょう しょうしん しょう しょう しょうしん しょうしん しょうしん しょうしん しょうしん しょうしん しょうしん しょうしん しょうしん しょうしん しょうしん しょうしん しょうしん しょうしん しょうしん しょうしん しょうしん しょうしん しょう しょう しょう しょう しょう しょう しょう しょう しょう しょう | (オンラ | イン)   | ••   |        |
| 989                        |                                           |                                                                                                    |      |       | Ĵ.   |        |
| 1979) + 1846 + 1846 + 1846 | • • • • • • • • • • • • • • • • • • • •   |                                                                                                    |      |       |      |        |
| 1089                       | クリ                                        | ック                                                                                                    |      |       |      |        |
| 1184                       |                                           |                                                                                                    |      |       |      |        |
| 1144                       |                                           |                                                                                                    |      |       |      |        |

以下のような画面が開きますので、 「配信ページ(外部サイト)を開く」ボタンを クリックしてください。

| Medical Prime | チャンネル一覧 / イベント一覧 / e-learning一覧 / ヘルプセンター     | ようこそ       | JP EN        | <br>Q<br>検索 |
|---------------|-----------------------------------------------|------------|--------------|-------------|
|               | 配信ページ(外部サイト)を                                 | <b>₽</b> < |              |             |
| ••            | 本セッションは、外部サイトで配信いたしま<br>上のボタンをクリックしてアクセスしてくだき |            | ク <b>リック</b> |             |
|               |                                               |            |              |             |
|               |                                               |            |              |             |
|               | 公益社团法人日本放射線團编学会                               |            |              |             |

ブラウザが立ち上がりますので、 Zoomアプリから開いてご参加ください。

### Zoomアプリをお持ちでない場合

ブラウザが何も起こらなければ「<u>Zoomをダウン</u> <u>ロードして実行してください」</u>をクリックします。 インストール完了後アプリを起動してください。

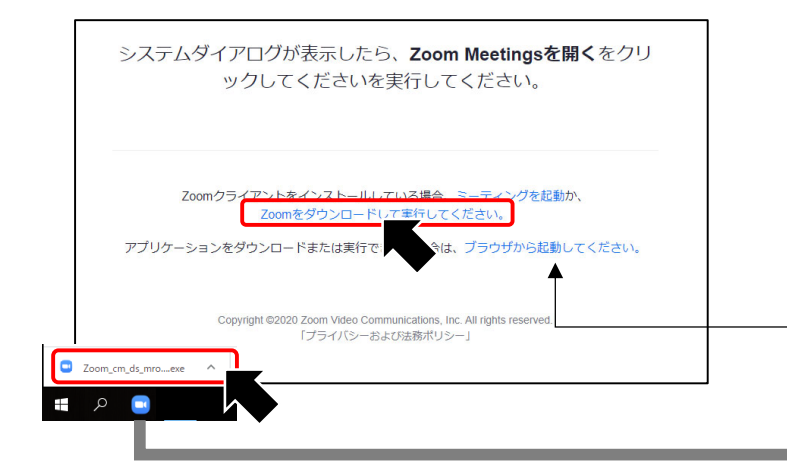

## 既にZoomアプリをお持ちの場合

「<u>Zoom Meetingsを開く</u>」ボタンをクリックし ご参加ください。

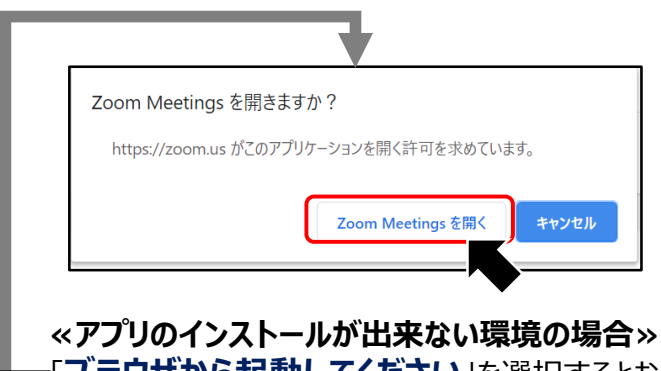

「<u>フ<sup>・</sup>ラウザから起動してください</u>」を選択するとお 使いのブラウザでご参加が可能です。

※ 安定したご視聴のためにはアプリのインストールを 推奨しております。

推奨ブラウザ ※最新版に更新をお願いします

#### Windows環境の場合

Google Chrome(最新版)
Mozilla Firefox(最新版)
Internet Explorer 11.X
Microsoft Edge(最新版)

Mac環境の場合 ・Safari(最新版) ・Google Chrome(最新版) ・Mozilla Firefox(最新版)

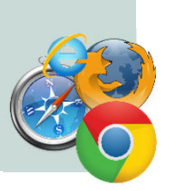